1. Go to: Porches>UD Daily> Banner Self-Service>Finance>Budget Queries

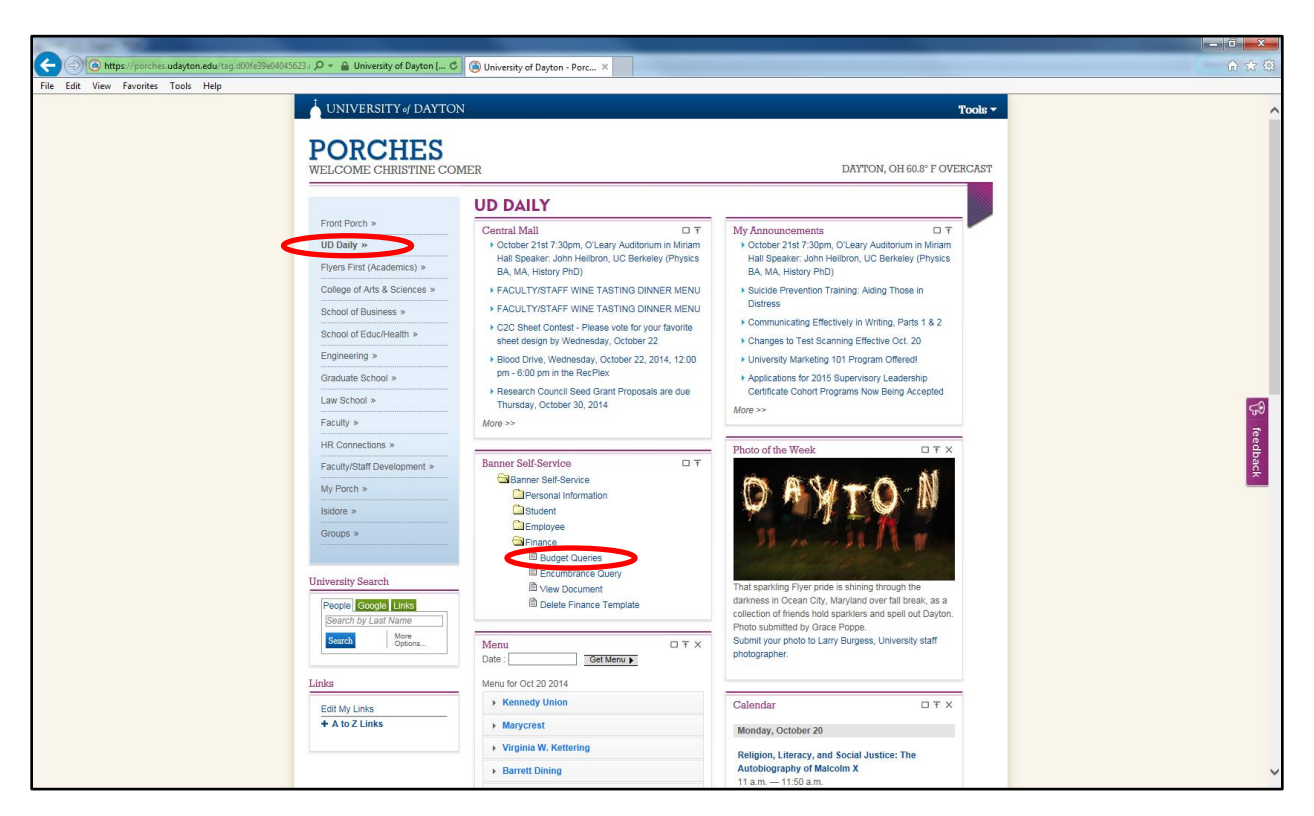

2. Create a New Query Type>Create Query

| (a) https://goodnes.udayton.edu/inder.UberLayoutRoot (0 ~ @ University of Dayton - Parc ×      File Edit View Favorites Tools Help      UNIVERSITY of DAYTON      PORCHES     * Back to UD Daily Tab      Personal Information Student Employee Empres |
|----------------------------------------------------------------------------------------------------|
| File Edit View Farontes Tools Help<br>VINVERSITY of DAYTON<br>PORCHES<br>« Back to UD Daily Tab<br>Personal Information Student Employee Finance                                                                                                    |
| Personal Information Student Employee finance                                                                                                    |
| Personal Information Student Employee finance                                                                                                    |
| « Back to UD Daily Tab Personal Information Student Employee Finance                                                                                                    |
| Personal Information Student Employee Finance                                                                                                    |
| Personal Information Student Employee Finance                                                                                                    |
|                                                                                                    |
| Search Go MENU SITE MAP HELP                                                                                                    |
| Budget Oueries                                                                                                    |
|                                                                                                    |
| 🖣 To create a new query choose a query type and select Create Query. To retrieve an existing query choose a saved query and select Retrieve Query.                                                                                                    |
| Create a New Query                                                                                                    |
| Type Budget Status by Account                                                                                                    |
| Create Query -                                                                                                    |
| Retrieve Existing Query                                                                                                    |
| saveo Query None V                                                                                                    |
|                                                                                                    |
| [Budget Queries   Encumbrance Query   View Document   Delete Finance Template ]                                                                                                    |
| RELEASE: 8.3                                                                                                    |
| © 2014 Ellucian Company L.P. and its affiliates.                                                                                                    |
|                                                                                                    |
|                                                                                                    |
|                                                                                                    |
|                                                                                                    |
|                                                                                                    |
|                                                                                                    |
|                                                                                                    |
|                                                                                                    |
|                                                                                                    |

## 3. Continue

| (b) Representation of the lange of the lange of the       |
|----------------------------------------------------------------------------------------------------|
| <pre>k Edit View Foorhis Toolk Help VUNUERSITY of DAYTON  POSCHESS search Go</pre>                                                                                                    |
| VINVERSITY & PARTON  PORCHESS  Lack DU Daily Ta  Personal Information Student Imployee Finance Search  Berson Budget Data columns to display on the report. Budget Adjusted Budget Vear to Date Budget Adjusted Budget Commitments Adjusted Budget Commitments Adjusted Budget Commitments Budget Adjusted Budget Commitments Budget Adjus  |
| Personal Information Number of Information   Personal Information Number of Information   Personal Informatio                                                                                                    |
| received budget in the received budget in the received budget is a constrained budget is a constrained |
| <pre>secte up Daily Tab  personal Information Student Imployer Finance Search 00</pre>                                                                                                    |
| Personal Information Nutlet Tempore Finance         Search       On         Budget Queries         Select the Operating Ledger Data columns to display on the report.         Didget Adjustement Encumbrances         Adjusted Budget Reservations         Constructed Budget Available Balance         Severy error         Severy error         Budget Queries   Encumbrance Query   View Document   Delete Finance Template ]                                                                                                    |
| Search 60 MENU SITE MAP HELP  Budget Queries Select the Operating Ledger Data columns to display on the report.  Adopted Budget Verar to Date Budget Adjustment Encumbrances Adjusted Budget Reservations Adjusted Budget Valiable Balance Save Query as: Save Continue  [Budget Queries   Encumbrance Query   View Document   Delete Finance Template ]  RELEASE: 8.3                                                                                                    |
|                                                                                                    |
| Budget Queries Select the Operating Ledger Data columns to display on the report.          Adopted Budget (Year to Date)         Budget Adjustent (Encumbrance)         Adjusted Budget (Reservations)         Temporary Budget (Committenes)         Stard         Shard         Continue    [Budget Queries   Encumbrance Query   View Document   Delete Finance Template ] RELEASE: 8.3                                                                                                    |
| Select the Operating Ledger Data columns to display on the report.  Adopted Budget Year to Date Budget Adjustment Encumbrances Adjustment Encumbrances Adjustment Commitments Adjustment Save Query as: Shared Continue  [ Budget Queries   Encumbrance Query   View Document   Delete Finance Template ]  RELEASE: 8.3                                                                                                    |
| Select the Operating Ledger Data columns to display on the report.  Adopted Budget Year to Date Budget Adjustment Encumbrances Adjusted Budget Commitments Caccunited Budget Available Balance Save Query as: Share Continue  Edudget Queries   Encumbrance Query   View Document   Delete Finance Template ]  RELEASE: 8.3                                                                                                    |
| Adopted Budget  Year to Date Budget Adjustment  Encumbrances Adjusted Budget  Commitments Caccunited Budget  Commitments Adjusted Budget  Commitments Caccunited Budget  Commitments Caccunited Budget  Commitments Caccunited Budget  Commitments Caccunited Budget  Commitments Caccunited Budget  Commitments Caccunited Budget  Commitments Caccunited Budget  Commitments Caccunited Budget  Caccunited Budget  Caccun  |
| Budget Adjustment   Encumbrances     Adjusted Budget   Reservations     Adjusted Budget   Reservations     Adjusted Budget   Reservations     Adjustment   Sconnitments     Adjustment   Sconnitments     Adjustment   Sconnitments     Budget Queries   Encumbrance Query   View Document   Delete Finance Template ]  RELEASE: 8.3                                                                                                    |
| □ dijusted Budget       □ Reservations         □ Temporary Budget       ○ Commitments         ☑ Accounted Budget       ☑ Available Balance         Save       □ Continue         □ Shared       □ Encumbrance Query   View Document   Delete Finance Template ]         RELEASE: 8.3       □ Continue                                                                                                    |
|                                                                                                    |
| Save Query as: Shared Continue [ Budget Queries   Encumbrance Query   View Document   Delete Finance Template ] RELEASE: 8.3                                                                                                    |
| Shared Continue [Budget Queries   Encumbrance Query   View Document   Delete Finance Template ] RELEASE: 8.3                                                                                                    |
| [ Budget Queries   Encumbrance Query   View Document   Delete Finance Template ] RELEASE: 8.3                                                                                                    |
| [ Budget Queries   Encumbrance Query   View Document   Delete Finance Template ] RELEASE: 8.3                                                                                                    |
| [ Budget Queries   Encumbrance Query   View Document   Delete Finance Template ] RELEASE: 8.3                                                                                                    |
| RELEASE: 8.3                                                                                                    |
|                                                                                                    |
| © 2014 Ellucian Company L.P. and its affiliates.                                                                                                    |
|                                                                                                    |
|                                                                                                    |
|                                                                                                    |
|                                                                                                    |
|                                                                                                    |
|                                                                                                    |
|                                                                                                    |
|                                                                                                    |
|                                                                                                    |

## 4. Select Account

|                                                                                                    | - 0 <b>X</b> |
|----------------------------------------------------------------------------------------------------|--------------|
| 🗲 🗇 🛞 https://porches.udayton.edu/render.UserLayoutRoot 🔎 - 🛔 University of Dayton ( C 🛞 University of Dayton - Porc X                                                                                                    |              |
| Le Edit View Favorites Tools Help                                                                                                    |              |
| UNIVERSITY of DAYTON                                                                                                    |              |
| DODOUEC                                                                                                    |              |
| PORCHES                                                                                                    |              |
| < Back to UD Dany Lab                                                                                                    |              |
| Personal Information Student Employee Finance                                                                                                    |              |
| Search Go MENU SITE MAP HELP                                                                                                    |              |
| Rudath Quarter                                                                                                    |              |
| budget Quenes                                                                                                    |              |
| Fiscal year: Table V Elscal norindt Table                                                                                                    |              |
| Comparison Fiscal year: [None V Comparison Fiscal period: [None V]                                                                                                    |              |
| Commitment Type: All Y                                                                                                    |              |
| Chat of Accounts D Index                                                                                                    |              |
| Fund Activity Constraints                                                                                                    |              |
| Ugenzalovi Localovi Localovi Grant Pupul Andrea Calification Control Calification Control Calification Calification Control Calification Calification Control Calification Calification Control Calification Calification Califica |              |
| Account Type                                                                                                    |              |
| Program                                                                                                    |              |
| Include Revenue Accounts                                                                                                    |              |
| Save Query as:                                                                                                    |              |
|                                                                                                    |              |
| _ponur (sei)                                                                                                    |              |
| [ Budget Queries   Encumbrance Query   View Document   Delete Finance Template ]                                                                                                    |              |
| RELEASE: 8.3                                                                                                    |              |
|                                                                                                    |              |
| © 2014 Eliucian Company L.P. and its affiliates.                                                                                                    |              |
|                                                                                                    |              |
|                                                                                                    |              |
|                                                                                                    |              |
|                                                                                                    |              |
|                                                                                                    |              |
|                                                                                                    |              |

5. Type 6% (labor and benefits) or 7% (supplies and expenses) in the "Account Criteria" field and change the "Maximum rows to return" field to 10000. Execute Query.

| <form><form><form><form></form></form></form></form>                                                                                                    |                                                                                                    |  |
|----------------------------------------------------------------------------------------------------|----------------------------------------------------------------------------------------------------|--|
| It is the fractions that help                                                                                                    | 🗲 🗇 🙆 https://parches.udsytan.edu/render.UterLayoutRoot 🔎 - 🔒 University of Dayton [_ C ] 🛞 University of Dayton - Porc ×              |  |
|                                                                                                    | File Edit View Favorites Tools Help                                                                                                    |  |
| <form></form>                                                                                                    | i UNIVERSITY ∉ DAYTON                                                                                                    |  |
| <form><form><form></form></form></form>                                                                                                    | PORCUES                                                                                                    |  |
| <pre>seture table</pre>                                                                                                    |                                                                                                    |  |
| Percentaria langemating Radiett     Search Oc      Cobe Lockup For orderia then select Execute Query to obtain a Code Lockup results list. Select Exit without Value to return to the parameter page.   Cut of Accounts 65   Code Lockup 65   To come move to return to move to return to the parameter page.   For orderia then select Execute Query to obtain a Code Lockup results list. Select Exit without Value to return to the parameter page.   Cut of Accounts 65   Code Lockup 65   To determine 65   For orderia then select Execute Query to obtain a Code Lockup results list. Select Exit without Value to return to the parameter page.   Cut of Accounts 65   Code Lockup 65   To determine 65   For orderia then select Execute Query to obtain a Code Lockup results list. Select Exit without Value to return to the parameter page.   For orderia then return to obtain a Code Lockup results list. Select Exit without Value to return to the parameter page.   For orderia the code Lockup results list.   For orderia the code Lockup results list.   For orderia the code Lockup results list.   Budget Queries   Encumbrance Query   View Document   Deleter Finance Template     Code Lockup results and list offlictes.   O 2014 Ellocien Company LP. and Its offlictes.                                                                                                    | < Back to UD Daily Tab                                                                                                    |  |
| Search       MERU       STE MAP       HELP         Code Lookup       Image: Code Lookup results list. Select Exit without Value to return to the parameter page.       Image: Code Lookup results list. Select Exit without Value to return to the parameter page.         Chart of Account Citizer (Code Lookup results list. Select Exit without Value to return to the parameter page.       Image: Code Lookup results list. Select Exit without Value to return to the parameter page.         Chart of Account Citizer (Code Lookup results list. Select Exit without Value to return to the parameter page.       Image: Code Lookup results list. Select Exit without Value to return to the parameter page.         Chart of Account Citizer (Code Lookup results list. Select Exit without Value to return to the parameter page.       Image: Code Lookup results list. Select Exit without Value to return to the parameter page.         Chart of Account Citizer (Code Lookup results list. Select Exit without Value to return to the parameter page.       Image: Code Lookup results list. Select Exit without Value to return to the parameter page.         Execute Query       Image: Code Lookup results list. Select Exit without Value to return to the parameter page.       Image: Code Lookup results list. Select Exit without Value to return to the parameter page.         Execute Query       Image: Code Lookup results list. Select Exit without Value to return to the parameter page.       Image: Code Lookup results list. Select Exit without Yalue to return to the parameter page.         Execute Query       Image: Code Lookup results list. Select Exit without Yalue to return to the parameter page                                                                                                    | Personal Information Student Employee Finance                                                                                          |  |
| Code Lookup  Code Lookup  Code Lookup  Code Lookup results list. Select Exit without Value to return to the parameter page.  Code Lookup  Code Lookup  Code Lookup results list. Select Exit without Value to return to the parameter page.  Code Lookup  Code Lookup results list. Select Exit without Value to return to the parameter page.  Code Lookup  Code Lookup results list. Select Exit without Value to return to the parameter page.  Code Lookup  Code Lookup results list. Select Exit without Value to return to the parameter page.  Code Lookup  Code Lookup results list. Select Exit without Value to return to the parameter page.  Code Lookup  Code Lookup results list. Select Exit without Value to return to the parameter page.  Code Lookup results list. Select Exit without Value to return to the parameter page.  Code Lookup results list. Select Exit without Value to return to the parameter page.  Code Lookup results list. Select Exit without Value to return to the parameter page.  Code Lookup results list. Select Exit without Value to return to the parameter page.  Code Lookup results list. Select Exit without Value to return to the parameter page.  Code Lookup results list. Select Exit without Value to return to the parameter page.  Code Lookup results list. Select Exit without Value to return to the parameter page.  Code Lookup results list. Select Exit without Value to return to the parameter page.  Code Lookup results list. Select Exit without Value to return to the parameter page.  Code Lookup results list. Select Exit without Value to return to the parameter page.  Code Lookup results list. Select Exit without Value to return to the parameter page.  Code Lookup results list. Select Exit without Value to return to the parameter page.  Code Lookup results list. Select Exit without Yalue to return to the parameter page.  Code Lookup results list. Select Exit without Yalue to return to the parameter page.  Code Lookup results list. Select Exit without Yalue to return to the parameter page.  Code Lookup resit witho | Search 60 NORM OT AND USD                                                                                                    |  |
| Code Lookup<br>Their criteria then select Execute Query to obtain a Code Lookup results list. Select Exit without Value to return to the parameter page.<br>Chart of Accounts<br>Count Criteria<br>The Content of Bodget Count Criteria<br>The Content of Bodget Queries [Encumbrance Query   View Document   Delete Finance Template ]<br>RELEASE: 8.6<br>9 2014 Ellucian Company L.P. and its affiliates.                                                                                                    | יזפוע סוביאאי הבצי                                                                                                    |  |
| Teter criteria then select Execute Query to obtain a Code Lookup results list. Select Exit without Value to return to the parameter page.  Chart of Account Criteria Count Criteria Count Count Criteria Count Criteria Count Criteria Count Count Criteria Count Count Criteria Count Count Criteria Count Criteria Count Criteria Count Criteria Count Count Criteria Count Count Criteria Count Count Count Count Count Count Count Count Count Count Count Count Count Count Count Count Count Count Count Count Count Count Count Count Count Count Count Count Count Count Count Count Count Count Count Count Count Count Count Count Count Count Co | Code Lookup                                                                                                    |  |
| * eine tried a dan sekt Exclusive during to obering to obering to obering the set exclusion of the parameter page.          Count       Image: Count         Account       Image: Count         Maximum rows to ret ret in 1000 v       Image: Count         Execute Query       Image: Count         Execute Query       Image: Count         Execute Query       Image: Count         Execute Query       Image: Count         Execute Query       Image: Count         Execute Query       Image: Count         Execute Query       Image: Count         Execute Query       Image: Count         Execute Query       Image: Count         Execute Query       Image: Count         Execute Query       Image: Count         Execute Query       Image: Count         Execute Query       Image: Count         Image: Count       Image: Count         Image: Count       Image: Count         Image: Count       Image: Count         Image: Count       Image: Count         Image: Count       Image: Count         Image: Count       Image: Count         Image: Count       Image: Count         Image: Count       Image: Count         Image: Count       Image: Count                                                                                                    | Calue edited blace edited Formula Compute shalls a Calue testion enable file. Calue Fold office to advec to the expension enable       |  |
| Count of Account   Account Criteria   Gib   Budget Quertes   Encumbrance Query   View Document   Delete Finance Template ]   RELEASE: 8.6  e 2014 Ellucian Company L.P. and its affiliates.                                                                                                    | TERE CITERIA UNE Select EXecute Query to obtain a Code Cookup results list. Select EXIt without value to return to the parameter page. |  |
| Acount Criteria<br>Tite Crieria<br>Maximum rows to ret (10000 v)<br>Execute Query<br>Ext Without Value<br>[Budget Queries   Encumbrance Query   View Document   Delete Finance Template ]<br>RELEASE: 8.6<br>© 2014 Ellucian Company L.P. and its affiliates.                                                                                                    | Chart of Accounts D V                                                                                                    |  |
| Maximum rows to ret (1000 v)<br>Execute Query<br>Exit Without Value<br>[Budget Queries   Encumbrance Query   View Document   Delete Finance Template ]<br>RELEASE: 8.6<br>© 2014 Ellucian Company L.P. and its affiliates.                                                                                                    | Account Criteria                                                                                                    |  |
| Execute Query<br>Exit Without Value<br>[ Budget Queries   Encumbrance Query   View Document   Delete Finance Template ]<br>RELEASE: 8.6<br>© 2014 Ellucian Company L.P. and its affiliates.                                                                                                    | Maximum rows to ret m 10000                                                                                                    |  |
| Execute Query Exit Without Value [Budget Queries   Encumbrance Query   View Document   Delete Finance Template ] RELEASE: 8.6 © 2014 Ellucian Company L.P. and its affiliates.                                                                                                    |                                                                                                    |  |
| Exit Without Value [Budget Queries   Encumbrance Query   View Document   Delete Finance Template ] RELEASE: 8.6 © 2014 Ellucian Company L.P. and its affiliates.                                                                                                    | Execute Query                                                                                                    |  |
| [ Budget Queries   Encumbrance Query   View Document   Delete Finance Template ] RELEASE: 8.6 © 2014 Ellucian Company L.P. and its affiliates.                                                                                                    | Exit Without Value                                                                                                    |  |
| [ Budget Queries   Encumbrance Query   View Document   Delete Finance Template ]<br>RELEASE: 8.6<br>© 2014 Ellucian Company L.P. and its affiliates.                                                                                                    |                                                                                                    |  |
| RELEASE: 8.6                                                                                                    | [Budget Queries   Encumbrance Query   View Document   Delete Finance Template ]                                                        |  |
| © 2014 Ellucian Company L.P. and its affiliates.                                                                                                    | RELEASE: 8.6                                                                                                    |  |
|                                                                                                    | © 2014 Ellucian Company L.P. and its affiliates.                                                                                       |  |
|                                                                                                    |                                                                                                    |  |
|                                                                                                    |                                                                                                    |  |
|                                                                                                    |                                                                                                    |  |
|                                                                                                    |                                                                                                    |  |
|                                                                                                    |                                                                                                    |  |
|                                                                                                    |                                                                                                    |  |
|                                                                                                    |                                                                                                    |  |
|                                                                                                    |                                                                                                    |  |
|                                                                                                    |                                                                                                    |  |

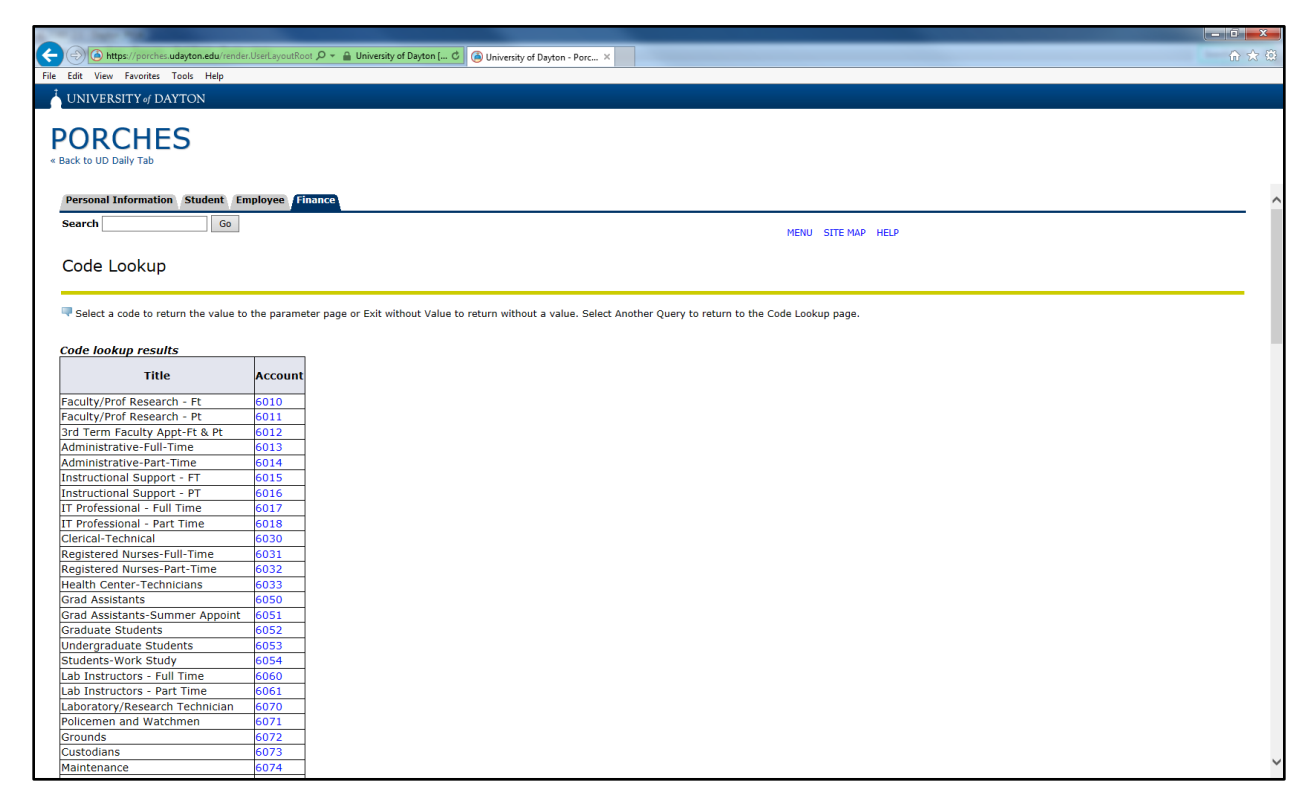

## Finance Self Service-Chart of Accounts

6. You can also search by inputting a title into the "Title Criteria" field using % as the wild card. Execute Query.

| 🗲 🛞 🔕 https://porches.udsyton.edu/innder.UierLayoutRoot 🖉 = 🛔 University of Dayton [ C) 🔞 University of Dayton - Porc X                     |  |
|----------------------------------------------------------------------------------------------------|--|
| File Edit View Favorites Tools Help                                                                                                    |  |
| UNIVERSITY & DAYTON                                                                                                    |  |
| DODGUES                                                                                                    |  |
| PORCHES                                                                                                    |  |
| « Back to UD Daily Tab                                                                                                    |  |
| Personal Information Student Employee Finance                                                                                               |  |
| Search 60                                                                                                    |  |
| MERU SITE MAP HELP                                                                                                    |  |
| Code Lookup                                                                                                    |  |
|                                                                                                    |  |
| 👎 Enter criteria then select Execute Query to obtain a Code Lookup results list. Select Exit without Value to return to the parameter page. |  |
| Chart of Accounts D V                                                                                                    |  |
| Account Criteria                                                                                                    |  |
| Title Criteria 9850pplies%                                                                                                    |  |
|                                                                                                    |  |
| Execute Query                                                                                                    |  |
| Exit Without Value                                                                                                    |  |
|                                                                                                    |  |
| [ Budget Queries   Encumbrance Query   View Document   Delete Finance Template ]                                                            |  |
| RELEASE: 8.6                                                                                                    |  |
| © 2014 Ellucion Company 1. D. and its affiliates                                                                                            |  |
| © ZOAT Circular Company L.P. and its animates.                                                                                              |  |
|                                                                                                    |  |
|                                                                                                    |  |
|                                                                                                    |  |
|                                                                                                    |  |
|                                                                                                    |  |
|                                                                                                    |  |
|                                                                                                    |  |
|                                                                                                    |  |
|                                                                                                    |  |

| Image: Second Supplex     Image: Second Supplex                                                                                                    | () https://porches.udayton.edu/rer | Ader/LiseLayouthios / D - 🏔 University of Dayton ( of 🛞 University of Dayton - Porc                                              |
|----------------------------------------------------------------------------------------------------|------------------------------------|----------------------------------------------------------------------------------------------------|
| <form><form><form><form><form><form><form><form></form></form></form></form></form></form></form></form>                                                                                                    | Edit View Favorites Tools Help     |                                                                                                    |
| <form>Concention of the mathematical and the mathematical and the mathematica</form>   |                                    |                                                                                                    |
| <image/>                                                                                                    | UNIVERSITY of DAYTON               |                                                                                                    |
| <pre>processes processes p</pre>         |                                    |                                                                                                    |
| Busine To make the product of the product of the p                                              | ORCHES                             |                                                                                                    |
| <form>         Image: Image: Image</form>                         | ack to UD Daily Tab                |                                                                                                    |
| rescand Information wide wide wide wide wide wide wide wide                                                                                                    |                                    |                                                                                                    |
| reserve       Go         Description       Description         Code Lookup       Percent with the value to the parameter page or Exit without Value to return without a value. Select Another Query to return to the Code Lookup page.         Code notwer       Title         Title       Account         Supplies       71223         Cost of Sale Pizzeria Supplies       71223         Cost of Sale Pizzeria Supplies       7223         Cost of Sale Pizzeria Supplies       7223         Cost of Sale Pizzeria Supplies       7223         Cost of Sale Pizzeria Supplies       7223         Cost of Sale Pizzeria Supplies       7223         Cost of Sale Pizzeria Supplies       7223         Cost of Sale Pizzeria Supplies       7223         Cost of Sale Pizzeria Supplies       7260         Mattit Supplies       7260         Mattit Supplies       7800         Mattit Supplies       7800         Mattit Supplies       7800         Mattit Supplies       7800         Mattit Supplies       7800         Mattit Supplies       7800         Mattit Supplies       7800         Mattit Supplies       7800         Mattit Supplies       7800         Mattit Supp                                                                                                    | Descend Information Chadant        |                                                                                                    |
| image: Image: Image:                                              | Personal Information Student       | Employee Vinance                                                                                                    |
| Code Lookup         Image: section of event we value to the parameter page or Exit without Value to return without a value. Select Another Query to return to the Code Lookup page.         Code code or event me         Image: stapping stapping st                                                                                                    | Search Go                          | MENU STE MAD HELD                                                                                                    |
| Code Lookup         Image: Section of the walke to the parameter page or Exit without Value to return without a value. Select Another Query to return to the Code Lookup page.         Code code: Transmitter Supplies       12220         Image: Section of Sale-Prozens Supplies       12221         Cost of Sale-Prozens Supplies       12220         Cost of Sale-Prozens Supplies       12220         Cost of Sale-Prozens Supplies       12220         Cost of Sale-Prozens Supplies       12230         Cost of Sale-Prozens Supplies       1220         Cost of Sale-Prozens Supplies       1220         Cost of Sale-Prozens Supplies       1220         Cost of Sale-Prozens Supplies       1220         Cost of Sale-Prozens Supplies       1220         Cost of Sale-Prozens Supplies       1220         Cost of Sale-Prozens Supplies       1280         Maint Supplies/Service-No Gas 2007       2005         Cost of Sale-Prozens Supplies       1200         Imatt Supplies       1200         Maint Supplies/Service-No Gas 2007       2005         Cost of Sale-Prozens Supplies       1200         Imatt Supplies       1200         Imatt Supplies       1200         Maint Supplies/Service-No Gas 2007       2005         Cost of Sale-Prozena Supplie                                                                                                    |                                    | PERO STEPRE HER                                                                                                    |
| Select bookup         Image: Select a code to return the value to the parameter page or Exit without Value to return without a value. Select Another Query to return to the Code Lookup page.         Code: star in the select a code to return the value to the parameter page or Exit without Value to return without a value. Select Another Query to return to the Code Lookup page.         Code: star in the select a code to return the value to return without a value. Select Another Query to return to the Code Lookup page.         Code: star into supplies / 1222 in the select a code in the code Lookup page.         Cost of Sale - Supplies / 230 in the select a code in the code Lookup page.         Select a code to return the value to return without a value. Select Another Query to return to the Code Lookup page.         Cost of Sale - Supplies / 230 in the code in the code Lookup page.         Select a code to return the value to return without a value. Select Another Query to return to the Code Lookup page.         Netter: Supplies / 230 in the code in the code Lookup page.         Maint Supplies - Many B Broom / 805 in the code in the code Lookup page.         Return to return the value in the code Lookup page.         Exit Without Value         Another Query         Interface Y Code Code Return to return without a value. Select Another Query   View Document   Delete Finance Template ]         RetEASE: 8.6                                                                                                    |                                    |                                                                                                    |
| Image: Select a code to return the value to the parameter page or Exit without Value to return without a value. Select Another Query to return to the Code Lookup page.         Code: on:       Image: Select Another Query to return to the Code Lookup page.         Title       Account         Supplies       71220         General Supplies       71220         Cost of Sales - Supplies       7250         Cost of Sales - Supplies       7250         Cost of Sales - Supplies       7800         Nathetic Supplies       7800         Nathetic Supplies       7800         Nathetic Supplies       7800         Nathetic Supplies       7800         Match Supplies       7800         Care of Sales - Strave - Supplies       7800         Match Supplies - More Brows       7800         Match Supplies       7800         Care of Sales - Strave - Supplies       7800         Nath Supplies - Harm ers Etc.       7800         Care of Sales - Strave - Supplies       7800         Nath Supplies - More Brows       7800         Care of Sales - Strave - Supplies       7800         Match Supplies       7800         Care of Sales - Strave - Supplies       7800         Match Supplies       7800         Car                                                                                                    | соце гоокир                        |                                                                                                    |
| Image: Section of the section of the section of th                                              |                                    |                                                                                                    |
| The select a code to return the Value to the parameter page of Exit without Value to return without a Value. Select Another Query to return to the Code Lookup page. The select as code to return the Value to the parameter page of Exit without Value to return without a Value. Select Another Query to return to the Code Lookup page. The select as code to return the Value to the parameter page of Exit without Value to return without a Value. Select Another Query to return to the Code Lookup page. The select as code to return the Value to the parameter page of Exit without Value to return without a Value. Select Another Query to return to the Code Lookup page. The select as code to return the Value to the parameter page of Exit without Value to return without a Value. Select Another Query to return to the Code Lookup page. The select as code to return the Value to the parameter page of Exit without Value to return without a Value. Select Another Query to return to the Code Lookup page. The select as code to return the Value to the parameter page of Exit without Value to return value. Select Another Query to return to the Code Lookup page. The select as code to return the Value to the parameter page of Exit without Value to return value. Select Another Query to return to the Code Lookup page. The select as code to return the Value to the Code Lookup page. The select as code to return the Value to the Code Lookup page. The select as code to return the Value to the Code Lookup page. The select as code to return the Value to the Code Lookup page. The select as code to return the Value to the Code Lookup page. The select as code to return the Value to the Code Lookup page. The select as code to return the Value to the Code Lookup page. The select as code to return the Value to the Code Lookup page. The select as code to return the Value to the Code Lookup page. The select as code to return the Value to the Code Lookup page. The select as code to return the Value to the Value to the Code Lookup page. The select as code to                |                                    |                                                                                                    |
| Title     Account       Supplies     11220       Ceneral Supplies     71223       Ontract Servi-Janitor Supplies     71223       Cost of Sale-Supplies     7250       Cost of Sale-Supplies     7260       Matint Supplies     7800       Matint Supplies-Hammers Etc.     7806       Autor Supplies     7809       General Supplies     7809       General Supplies     7809       Ceneral Supplies     7809       Ceneral Supplies     7809                                                                                                    | Select a code to return the value  | a to the parameter page or Exit without Value to return without a value. Select Another Query to return to the Code Lookup page. |
| Code lookup results       Title     Account       Supplies     71220       General Supplies     71221       Ontract Serv-Janitor Supplies     7223       Cost of Sales - Supplies     7229       Octor of Sales - Supplies     7297       Office Supplies     7800       Athetic Supplies     7800       Athetic Supplies     7803       Janitorial Supplies-Mops Broom 7805       Maint Supplies-Hammers Etc.       General Supplies     7809       General Supplies     7809       General Supplies     7809       General Supplies     7809       General T Supplies     7809       General T Supplies     7809       General Supplies     7809       General Supplie                                                                                                    |                                    |                                                                                                    |
| Tite     Account       Supplies     71220       General Supplies     71221       Cost of Sale-Pizzeria Supplies     7250       Cost of Sale-Supplies     7250       Cost of Sale-Pizzeria Supplies     7800       Medical Supplies     7800       Maint Supplies-Mapa Broom 7805     7806       Auto Supplies/Service-No Gas     7809       General Jupplies     7809       General T Supplies     7809       General Supplies     7819       Exit Without Value     7819       Another Query     [Budget Queries ] Encumbrance Query   View Document   Delete Finance Template ]                                                                                                    | Code lookup results                |                                                                                                    |
| Itte     Account       Supplies     71220       General Supplies     71221       Contract Serv-Janitor Supplies     71221       Cost of Sales - Supplies     7220       Cost of Sales - Supplies     7220       Cost of Sales - Supplies     7200       Athlet: Supplies     7800       Medical Supplies     7800       Maint Supplies-Hammers Etc.     7803       Janitorial Supplies     7803       General Supplies     7803       General Supplies     7803       Janitorial Supplies     7803       Janitorial Supplies     7803       Janitorial Supplies/Service-No Gas 7807       General IT Supplies     7809       General IT Supplies     7819       Exit Without Value       Another Query       [ Budget Queries ] Encumbrance Query   View Document   Delete Finance Template ]       RELEASE: 8.6                                                                                                    |                                    |                                                                                                    |
| Supplies         71220           General Supplies         71221           T Supplies         71221           T Supplies         71223           Contract Serv-Janitor Supplies         7250           Cost of Sale-Supplies         7250           Cost of Sale-Pizzeria Supplies         7800           Athletic Supplies         7800           Maint Supplies-Mops Broom 7805         7803           Janitrali Supplies-Mops Broom 7805         7807           General Supplies         7809           Maint Supplies-Hops Broom 7805         7807           General Supplies         7807           General Supplies         7809           General Supplies         7809           General Supplies         7809           General Tr Supplies         7809           General Supplies         7809           General Supplies         7809           General Tr Supplies         7809           General Tr Supplies         7819           Exit Without Value                                                                                                    | litie                              | Account                                                                                                    |
| General Supplies       21221         T Supples       71223         Contract Serv-Janitor Supplies       7250         Cost of Sales - Supplies       7250         Cost of Sales - Supplies       7800         Athetic Supplies       7800         Maint Supplies - Mos Brom 7805         Maint Supplies - Mos Brom 7805         Maint Supplies - Hammers Etc         7806         Auto Supplies / 7807         General Supplies         General Supplies         Kit Without Value         Inorther Query    [Budget Queries   Encumbrance Query   View Document   Delete Finance Template ] RELEASE: 8.6                                                                                                    | Supplies                           | 71220                                                                                                    |
| IT Supplies     71223       Contract Serv-initor Supplies     7216       Cost of Sale - Fizzeria Supplies     7257       Office Supplies     7800       Athlettic Supplies     7802       Medical Supplies/more Stroom     7805       Maint Supplies-Homes Broom     7805       Maint Supplies-Hammers Etc.     7806       Auto Supplies/Service-No Gas     7807       General Supplies/Service-No Gas     7807       General Supplies/Service-No Gas     7807       General Supplies/Service-No Gas     7807       General Supplies/Service-No Gas     7807       General Supplies/Service-No Gas     7807       General Supplies/Service-No Gas     7807       General Supplies/Service-No Gas     7807       General Supplies     7819       Ext/Whout Value                                                                                                    | General Supplies                   | 71221                                                                                                    |
| Contract Serv-Janitor Supplies 7216<br>Cost of Sale - Pizzeria Supplies 7250<br>Cost of Sale - Pizzeria Supplies 7297<br>Office Supplies 7800<br>Medical Supplies 7803<br>Janitral Supplies-Mops Broom 7805<br>Maint Supplies-Hammers Etc 7806<br>Auto Supplies/Service-No Gas 7807<br>General Supplies 7809<br>General IT Supplies 7819<br>Exit Without Value<br>In Another Query<br>[Budget Queries   Encumbrance Query   View Document   Delete Finance Template ]<br>RELEASE: 8.6                                                                                                    | T Supplies                         | 71223                                                                                                    |
| Cost of Sales - Supplies       7250         Cost of Sales - Supplies       7290         Office Supplies       7800         Athletic Supplies       7803         Maint Supplies-Hops Broom / 805       Maint Supplies-Hops Broom / 805         Maint Supplies-Hops Broom / 805       General Supplies/Service-No Gas 7807         General Supplies       7809         General Supplies       7819         Exit Whoat Value                                                                                                    | Contract Serv-Janitor Supplies     | 7216                                                                                                    |
| Cost of Sale-Pizzeria Supplies       7802         Athletic, Supplies       7803         Jaintorial Supplies       7803         Jaintorial Supplies-Hammers Etc.       7806         Auto Supple/Service-No Gas       7807         General Supplies       7809         General Supplies       7809         Exit Without Value                                                                                                    | Cost of Sales - Supplies           | 7250                                                                                                    |
| Office Supplies 7800<br>Medical Supplies 7802<br>Maint Supplies-Mops Broom 7805<br>Maint Supplies-Hammers Etc 7806<br>Auto Supplies/Service-No Gas 7807<br>General Supplies 7 7809<br>General Supplies 7 7809<br>Exit Without Value<br>Exit Without Value<br>Exit Without Value<br>Inorther Query<br>[Budget Queries   Encumbrance Query   View Document   Delete Finance Template ]<br>RELEASE: 8.6                                                                                                    | Cost of Sale-Pizzeria Supplies     | 7297                                                                                                    |
| Athletic Supplies 7802<br>Maint Supplies 7803<br>Janitorial Supplies-Hammers Etc 7806<br>Auto Supples/Service-No Gas 7807<br>General Supplies 7809<br>General Tf Supplies 7809<br>Exit Without Value<br>Another Query<br>[Budget Queries   Encumbrance Query   View Document   Delete Finance Template ]<br>RELEASE: 8.6                                                                                                    | Office Supplies                    | 7800                                                                                                    |
| Medical Supplies   7803<br>Maint Supplies-Mops Room 7805<br>Maint Supplies-Hammers Etc.   2806<br>Auto Supplies/Farmers Etc.   2806<br>Ceneral Supplies   7809<br>General IT Supplies   7819<br>Exit Without Value<br>In nother Query<br>[ Budget Queries   Encumbrance Query   View Document   Delete Finance Template ]<br>RELEASE: 8.6                                                                                                    | Athletic Supplies                  | 7802                                                                                                    |
| Janitorial Supplies-Mops Broom/7805<br>Maint Supplies-Hammers ELC 7806<br>Auto Supplies/Service-No Gas 7807<br>General TS Supplies 7809<br>Exit Without Value<br>International Content of the Content of the Content of | Medical Supplies                   | 7803                                                                                                    |
| Maint Supplies-Hammers Etc   7806<br>Auto Supplies/Service-No CGa   7807<br>General IT Supplies   7809<br>General IT Supplies   7819<br>Exit Without Value<br>Another Query<br>[Budget Queries   Encumbrance Query   View Document   Delete Finance Template ]<br>RELEASE: 8.6                                                                                                    | Ianitorial Supplies-Mops Broom     | 7805                                                                                                    |
| Auto Supplies/Service-No Gas 7807<br>General Supplies 7809<br>General IIT Supplies 7819<br>Exit Whout Value<br>Another Query<br>[Budget Queries   Encumbrance Query   View Document   Delete Finance Template ]<br>RELEASE: 8.6                                                                                                    | Maint Supplies-Hammers Etc         | 7806                                                                                                    |
| General TS supplies 7809<br>General TS supplies 7819<br>Exit Without Value<br>Another Query<br>[Budget Queries   Encumbrance Query   View Document   Delete Finance Template ]<br>RELEASE: 8.6                                                                                                    | Auto Supplies/Service-No Gas       | 7807                                                                                                    |
| [General IT Supplies [7819 Exit Without Value Another Query [Budget Queries   Encumbrance Query   View Document   Delete Finance Template ] RELEASE: 8.6                                                                                                    | Seneral Supplies                   | 7809                                                                                                    |
| Exit Without Value Another Query [Budget Queries   Encumbrance Query   View Document   Delete Finance Template ] RELEASE: 8.6                                                                                                    | Seneral IT Supplies                | 7819                                                                                                    |
| Another Query         [Budget Queries   Encumbrance Query   View Document   Delete Finance Template ]           RELEASE: 8.6         [Budget Queries   Encumbrance Query   View Document   Delete Finance Template ]                                                                                                    | Exit Without Value                 |                                                                                                    |
| [ Budget Queries   Encumbrance Query   View Document   Delete Finance Template ] RELEASE: 8.6                                                                                                    | Apother Query                      |                                                                                                    |
| [ Budget Queries   Encumbrance Query   View Document   Delete Finance Template ] RELEASE: 8.6                                                                                                    | Milotiel Query                     |                                                                                                    |
| [ Budget Queries   Encumbrance Query   View Document   Delete Finance Template ] RELEASE: 8.6                                                                                                    |                                    |                                                                                                    |
| RELEASE: 8.6                                                                                                    |                                    | [Budget Queries   Encumbrance Query   View Document   Delete Finance Template ]                                                  |
| RELEASE: 8.0                                                                                                    |                                    |                                                                                                    |
|                                                                                                    | RELEASE: 8.6                       |                                                                                                    |
|                                                                                                    |                                    |                                                                                                    |
| © 2014 Ellucian Company L.P. and its affiliates.                                                                                                    | 2014 Ellucian Company L.P. a       | and its affiliates.                                                                                                    |
|                                                                                                    |                                    |                                                                                                    |